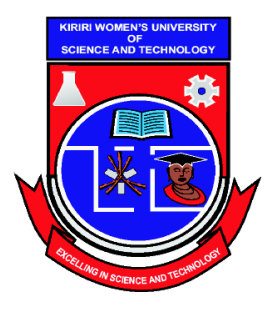

Kasarani Campus Off Thika Road Tel. 2042692 / 3 P. O. Box 49274, 00100 NAIROBI Westlands Campus Pamstech House Woodvale Grove Tel. 4442212 Fax: 4444175

# KIRIRI WOMEN'S UNIVERSITY OF SCIENCE AND TECHNOLOGY UNIVERSITY EXAMINATION, 2023/2024 ACADEMIC YEAR FIRST YEAR, SECOND SEMESTER EXAMINATION FOR THE BACHELOR OF BUSINESS INFORMATION TECHNOLOGY <u>KCS 114 – COMPUTER APPLICATIONS LITERACY</u>

Date: 08<sup>TH</sup> AUGUST 2023 Time: 11:30AM – 1:30PM

### **INSTRUCTIONS TO CANDIDATES ANSWER ALL QUESTIONS**

You have **Ten** minutes to read through the instructions and questions before starting the examination. Any problem with the computer should be reported to the invigilator immediately. Direct any question(s) to the invigilator only. Conversing with fellow students may lead to disqualification. This paper consists of **Four Questions** to be performed fully. Read the instructions of each task carefully. Where requested to print, print to pdf and save your copy. Hand over your folder to the invigilator at the end of the examination.

# SPECIFIC INSTRUCTIONS

- 1. Create a folder with **ADMISSION NUMBER and YOUR NAME** on the desktop to store all the work done on this paper.
- 2. Ensure that all content is saved in the folder created.

### **OUESTION ONE**

a) Open a spreadsheet program and key in the following data as it appears. Save the workbook as *mydresses* in your folder. (5 Marks)

| UNIQUE DRESS DEALERS |       |       |          |          |        |          |        |
|----------------------|-------|-------|----------|----------|--------|----------|--------|
| Item                 | Dress | Unit  | Quantity | Quantity | Amount | Quantity | Demont |
| Description          | size  | price | Quantity | sold     | Sold   | in stock | Remark |
| Sleeveless           | 13    | 1500  | 20       | 13       |        |          |        |
| Full                 | 14    | 1700  | 25       | 18       |        |          |        |
| Sleeveless           | 16    | 1500  | 50       | 17       |        |          |        |
| Straight             | 10    | 1800  | 14       | 9        |        |          |        |
| Straight             | 11    | 1800  | 18       | 13       |        |          |        |
| Sleeveless           | 8     | 1500  | 11       | 11       |        |          |        |
| Full                 | 6     | 1700  | 15       | 10       |        |          |        |
| Full                 | 9     | 1700  | 10       | 4        |        |          |        |
| Circular             | 16    | 2000  | 12       | 2        |        |          |        |
| Straight             | 18    | 1800  | 15       | 6        |        |          |        |
| Circular             | 7     | 2000  | 16       | 9        |        |          |        |
| Circular             | 6     | 2000  | 25       | 20       |        |          |        |

- b) Using cell references only, determine the:
  - i) Amount Sold for sleeveless dress size 13
  - ii) Quantity in stock for sleeveless dress size 13
- c) Using cell references determine the remarks for the items based on the conditions in the table below. (4 Marks)

| Quantity in stock | Remark      |
|-------------------|-------------|
| 0 - 4             | Reorder     |
| 5-9               | Ok          |
| Otherwise         | Overstocked |

- d) Using a subtotal feature, determine the amount sold for each item description (2 Marks)
- e) Created an embedded *3-D clustered column chart* showing the item description and the quantity in stock for each dress with the following properties:
  - i) Chart title: Number in stock;
  - ii) Legend: show at the bottom.
- f) Save the changes.

## **OUESTION TWO**

a) Open a presentation program and create the slides as shown in the table below applying the

| appropriate slide layout. Save the presentation as stress in your folder. |  |
|---------------------------------------------------------------------------|--|
|---------------------------------------------------------------------------|--|

(10 Marks)

(4 Marks)

| Slide |                                         | Slide Content                                               |  |  |  |  |
|-------|-----------------------------------------|-------------------------------------------------------------|--|--|--|--|
| No.   |                                         |                                                             |  |  |  |  |
| 1     | STRESS MANAGEMENT                       |                                                             |  |  |  |  |
|       |                                         | By                                                          |  |  |  |  |
|       | Emelda Toms                             |                                                             |  |  |  |  |
| 2     | STRESS MANAGEMENT                       |                                                             |  |  |  |  |
|       | It refers to the wide spectrum          | of techniques and psychotherapies aimed at controlling a    |  |  |  |  |
|       | person's levels of stress, espec        | cially chronic stress. This is for the purpose of improving |  |  |  |  |
|       | everyday functioning of the be          | ody.                                                        |  |  |  |  |
| 3     | SOURCES OF STRESS IN I                  | LIFE                                                        |  |  |  |  |
|       | ✤ Jobs,                                 |                                                             |  |  |  |  |
|       | <ul> <li>Home management,</li> </ul>    |                                                             |  |  |  |  |
|       | <ul> <li>Losing a loved one,</li> </ul> |                                                             |  |  |  |  |
|       | Feelings and behaviors.                 |                                                             |  |  |  |  |
| 4     | COPING WITH STRESS                      |                                                             |  |  |  |  |
|       |                                         |                                                             |  |  |  |  |
|       | Unhealthy ways                          | Healthy ways                                                |  |  |  |  |
|       | . Smoking                               | . Exercise                                                  |  |  |  |  |
|       | . Drinking too much                     | . Engage socially                                           |  |  |  |  |
|       | . Sleeping too much                     | . Avoid unnecessary stress                                  |  |  |  |  |
| 5     |                                         | STATISTICS ON STRESS                                        |  |  |  |  |
| 6     | CHART CO                                | OMPARING STRESS LEVELS IN THREE                             |  |  |  |  |
|       |                                         | REGIONS                                                     |  |  |  |  |
| 7     |                                         | CONCLUSION                                                  |  |  |  |  |
|       |                                         |                                                             |  |  |  |  |
|       | LET US ALL WORKHAR                      | D TOWARDS ELIMINATING STRESS IN A HEALTHY                   |  |  |  |  |
|       |                                         | WAY                                                         |  |  |  |  |

(2 Marks)

(2 Marks) (2 Marks) b) Insert the table below in slide 5

| STATISTICS OF PEOPLE AFFECTED BY STRESS |             |            |  |
|-----------------------------------------|-------------|------------|--|
| REGION                                  | % OF ADULTS | % OF YOUTH |  |
| Northern                                | 12          | 36         |  |
| Southern                                | 40          | 27         |  |
| Eastern                                 | 35          | 40         |  |

| OUE | DUESTION THREE                                                                |           |  |  |
|-----|-------------------------------------------------------------------------------|-----------|--|--|
| e)  | Add a slide animation wheel to the text in slide 2.                           | (1 Marks) |  |  |
| d)  | Insert slide numbers to all the slides.                                       | (2 Marks) |  |  |
| c)  | Use the data in the table created in slide 5 to insert a bar chart in slide 6 | (2 Marks) |  |  |

- a) Open a word processing program and set up the page as follows:
  - i) Paper size: A4
  - ii) Margins: top and bottom 25.4mm, left and right 19.0mm. (2 Marks)
- b) Create the following document as it appears in the word processing in (a). Save it as *Relaxation* in your folder. (12 Marks)

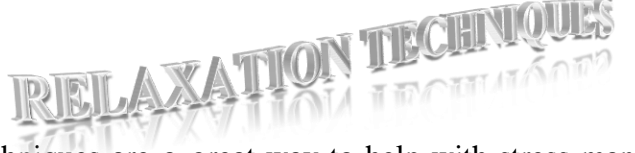

Relaxation techniques are a great way to help with stress management. Relaxation isn't just about peace of mind or enjoying a hobby. Relaxation is a process that decreases the effects of stress on your mind and body.

Whether your stress is spiraling out of control or you've already got it tamed, you can benefit from learning

relaxation techniques. Learning basic relaxation techniques is easy. Relaxations techniques also are often free or low cost, pose little risk, and can be done just about anywhere. Explore these simple

relaxation techniques and get started on de- stressing our life and improving your health.

# The Benefits of Relaxation Techniques

When faced with numerous responsibilities and tasks or the demands of an illness, relaxation techniques may take a back seat in your life. This means that you might miss out on the health benefit of relaxation. Practicing relaxation techniques can reduce stress symptoms by:

- Slowing your heart rate
- Lowering blood pressure
- Slowing your breathing rate
- Reducing activity of stress hormones
- Increasing blood flow to major muscles

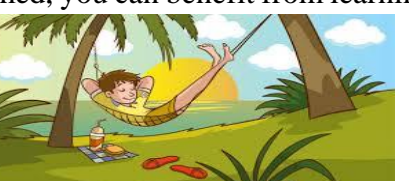

### **Types of Relaxation Techniques**

There are several main types of relaxation techniques, including:

#### (i) Autogenic relaxation

Autogenic means something that comes from within you. Use both visual imagery and body awareness to reduce stress.

#### (ii) Progressive muscle relaxation

Focus on slowly tensing and then relaxing each muscle group. This helps you focus on the difference between muscle tension and relaxation.

#### (iii) Visualization

Form mental images to take a visual journey to a peaceful, calming place or situation. During visualization, try as many senses as you can, including smell, sight, sound and touch.

Relaxation schedule is very to the body. The following table shows a simple schedule for a week.

| DAY       | EVENT    | TIME | Re          |
|-----------|----------|------|-------------|
| Monday    | Swimming | 4 pm | elax<br>por |
| Tuesday   | Jogging  | 6 am | ing<br>tant |
| Wednesday | Walking  | 4 pm | is v        |
| Thursday  | Jogging  | 6 am | ery         |
| Friday    | Swimming | 4 pm |             |

TABLE SHOWING RELAXATION SCHEDULE

c) Create style with font "Algerian", size 14 italics and apply it to the last two headings. (2 Marks)

#### **OUESTION FOUR**

- a) Open a database program and create and save a database named *stock*. (1 Mark)
- b) Create tables named items and condition using the details shown in the tables below. Set appropriate primary keys for each table. (4 Marks)

#### Condition

| Field name    | Data type | others                                                     |
|---------------|-----------|------------------------------------------------------------|
| ItemId        | Number    |                                                            |
| Condition     | Text      | A drop-down list with the values good, serviceable and bad |
| Date acquired | Date/time |                                                            |

#### Items

| Field      | Data |
|------------|------|
| name       | type |
| ItemId     | Text |
| ItemName   | Text |
| Category   | Text |
| Department | Text |

c) Create relationships between the two tables

(2 Marks)

d) Create two forms named *itemsform* and *conditionform* that could be used to enter data in the tables.

(4 Marks)

e) Using the forms created above, enter the following data in their respective tables. (5 Marks)
 Items

| ItemId | ItemName    | Category   | Department |
|--------|-------------|------------|------------|
| B0001  | MOUSE       | Category 1 | Admin      |
| B0002  | KEYBOARD    | Category 2 | Accounts   |
| B0003  | SYSTEM UNIT | Category 3 | Sales      |
| B0004  | PRINTER     | Category 4 | Admin      |
| B0005  | MONITOR     | Category 5 | Sales      |

Condition

| ItemId | Condition   | Date acquired |
|--------|-------------|---------------|
| B0001  | Good        | 12/6/2006     |
| B0002  | Serviceable | 3/14/2008     |
| B0003  | Bad         | 2/3/2008      |
| B0004  | Good        | 3/14/2008     |
| B0005  | Good        | 12/6/2006     |

- f) Create a query named *itemqry* with the fields ItemID, ItemName, Department and condition to display all items in good condition. (1 Marks)
- g) Create a report named *itemrpt* to display fields ItemID, ItemName, Department, Condition and
   Dateacquired. Change the report title to ITEMS CONDITIONS (1 Marks)